## Creación de una cuenta de usuario

Paso 1: Ingresar a http://entornovirtual.unl.edu.ar/

Paso 2: Seleccionar Acceder

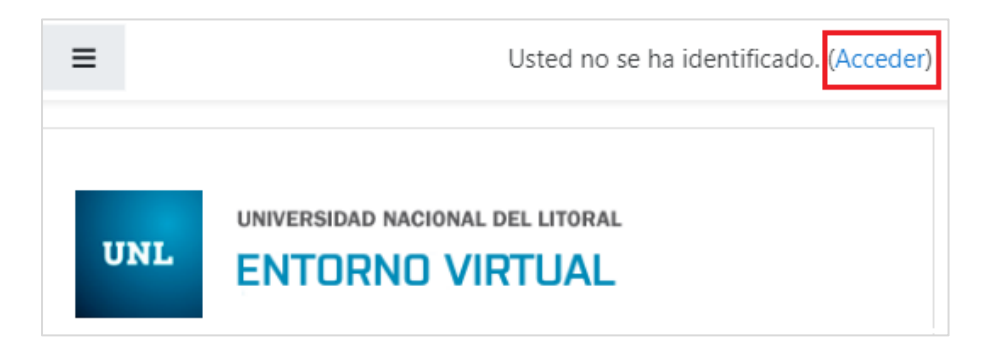

Paso 3: Creación de una cuenta: Seleccionar botón Crear nueva cuenta.

| UNIVERSIDAD NACIONAL DEL LITORAL<br>ENTORNO VIRTUAL                                               |                                                                                                    |  |  |  |  |  |
|---------------------------------------------------------------------------------------------------|----------------------------------------------------------------------------------------------------|--|--|--|--|--|
| Nombre de usuario / correo electrc<br>Contraseña<br>Recordar nombre de usuario<br>Acceder         | ¿Olvidó su nombre de usuario o<br>contraseña?<br>Las 'Cookies' deben estar habilitadas<br>en su navegador ?<br>Algunos cursos permiten el acceso de<br>invitados |  |  |  |  |  |
|                                                                                                   | Entrar como invitado                                                                                                    |  |  |  |  |  |
| Registrarse como usuario<br>Para acceder a esta página debe crear una cuent<br>Crear nueva cuenta | ta primero.                                                                                                    |  |  |  |  |  |

Paso 4: Completar formulario de acceso al sistema.

| UNIL UNIVERSIDAD                                         | NACIONA      | l del litoral<br>IRTUAL                                                                                                    |   |                                                                                                 |
|----------------------------------------------------------|--------------|----------------------------------------------------------------------------------------------------|---|-------------------------------------------------------------------------------------------------|
| Nueva cuenta                                             |              |                                                                                                    |   |                                                                                                 |
| <ul> <li>Crear un nuevo<br/>Nombre de usuario</li> </ul> | o usua<br>O  | Colapsar todo Colapsar todo C | • | <u>Sugerencia:</u><br>Utilizar como nombre de<br>usuario la inicial del<br>nombre y el apellido |
| Contraseña                                               | 0            | - Falta la contraseña                                                                                                    |   |                                                                                                 |
| <ul> <li>Por favor, escrit</li> </ul>                    | ba alg       | unos datos sobre usted                                                                                                    |   |                                                                                                 |
| Dirección de correo                                      | 0            |                                                                                                    |   | En esta dirección de<br>correo recibirá luego el                                                |
| Correo (de nuevo)                                        | 0            |                                                                                                    |   | enlace para finalizar el                                                                        |
| Nombre                                                   | 0            |                                                                                                    |   |                                                                                                 |
| Apellido(s)                                              | 0            |                                                                                                    |   |                                                                                                 |
| Ciudad                                                   |              |                                                                                                    |   |                                                                                                 |
| País                                                     |              | Argentina ¢                                                                                                    |   |                                                                                                 |
| Pregunta de seguridad                                    | 4 <b>(</b> ) | No soy un robot                                                                                                    |   |                                                                                                 |

Paso 5: Seleccionar botón Crear Cuenta.

**Paso 6:** Ingresar a su cuenta de correo electrónico (a la dirección que ingresó en el formulario anterior). Encontrará un mensaje del Administrador del Entorno Virtual.

Paso 7: Cliquear sobre el link de confirmación al proceso de inscripción.